## **BÀI 8: THƯ ĐIỆN TỬ**

# CHỦ ĐỀ 3: TỔ CHỨC LƯU TRỮ, TÌM KIẾM VÀ TRAO ĐỔI THÔNG TIN MÔN: TIN HỌC – KẾT NỐI TRI THỨC VỚI CUỘC SỐNG - LỚP 6

## 📝 BIÊN SOẠN: BAN CHUYÊN MÔN LOIGIAIHAY.COM

#### Lý thuyết thư điện tử Tin học 6 Kết nối tri thức

#### 1. Thư diện tử, tài khoản thư điện tử

- Thư điện tử là thư được gửi và nhận bằng phương tiện điện tử.
- Dịch vụ thư điện tử cung cấp các chức năng để soạn, gửi, nhận, chuyển tiếp, lưu trữ và quản lí thư điện tử cho người sử dụng.
- Địa chỉ thư điện tử có dạng: <tên đăng nhập>@<địa chỉ máy chủ thư điện tử>.
  - + Tên đăng nhập: Do người sử dụng tự chọn khi đăng kí tài khoản thư điện tử.
  - + Địa chỉ máy chủ thư điện tử: Do nhà cung cấp dịch vụ quy định.
- Mật khẩu: Do người sử dụng tự chọn khi đăng kí.

#### 2. Ưu điểm và nhược điểm của dịch vụ thư điện tử

- Ưu điểm: chi phí thấp, tiết kiệm thời gian, thuận tiện,...
- Nhược điểm: phải sử dụng phương tiện điện tử kết nối mạng, có thể gặp một số nguy cơ, phiền toái. Loigiain

#### 3. Thực hành: đăng ký tài khoản, đăng nhập, đăng xuất và gửi thư điện tử

- Nhiệm vụ : SGK/T34

#### a) Tạo tài khoản thư điện tử

- 1) Truy cập trang mail.google.com.
- 2) Nháy chuột vào nút Tạo tài khoản.
- 3) Nhập đầy đủ thông tin vào các dòng trên cửa số theo hướng dẫn.
- 4) Nháy chuột vào nút Tiếp theo.
- 5) Xác nhận số điện thoại (nếu có).
- 6) Thực hiện theo hướng dẫn.

# Loigiaihay.com

7) Cuối cùng xuất hiện thông báo Chào mừng bạn.

# b) Đăng nhập hộp thư điện tử, xem nội dung thư và đăng xuất jiaihay.com

- 1) Truy cập vào trang mail.google.com
- 2) Đăng nhập vào hộp thư.
- 3) Hộp thư mở ra với danh sách các thư trong Hộp thư đến.
- 4) Nháy chuôt vào Tên người gửi hoặc Tiêu đề thư để mở thư.
- 5) Nháy chuột vào nút Đăng xuất để ra khỏi hộp thư điện tử.
- \* Lưu ý: Đăng xuất khi không dùng hộp thư điện tử để tránh bị người khác sử dụng.

## c) Soan thư mới và gửi

- 1) Nháy chuột vào nút lệnh soạn thư.
- 2) Nhập địa chỉ email (gmail, yahoo,...) cần gửi đến trong ô người nhận.
- 3) Nhập **tiêu đề thư** trong ô Chủ đề.
- 4) Nhập nội dung thư.
- 5) Gửi kèm tệp (nếu có).
- 6) Nháy chuột vào nút lệnh Gửi.

Loigiaihay.com